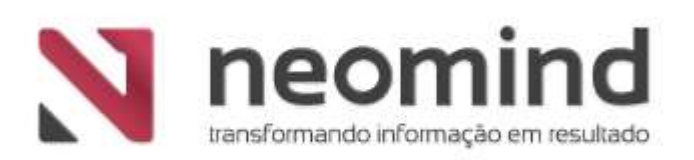

# Manual de Instalação e Atualização

**Fusion Platform 3.5** 

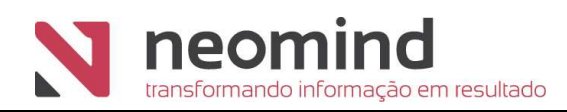

## Índice

| 1. Requisitos Mínimos para Instalação                                     | 3  |
|---------------------------------------------------------------------------|----|
| 2. Instalando a Solução                                                   | 5  |
| 2.1 Arquivos de Instalação                                                | 5  |
| 3. Instalação do Servidor de Aplicação                                    | 8  |
| 3.1 Instalação JDK 1.8.111                                                | 8  |
| 3.2 Instalação Apache Tomcat 8.5.4                                        | 8  |
| 3.2.1 Configurando Tomcat                                                 | 9  |
| 4. Configuração do Banco de Dados1                                        | 13 |
| 5. Instalação de Componentes para Conversor de Documentos 1               | 16 |
| 5.1 Instalar e Configurar o Microsoft Office / LibreOffice 1              | 17 |
| 5.2 Instalar GhostScript 1                                                | 19 |
| 5.3 Instalar Edrawings1                                                   | 19 |
| 5 4 Instalação Visual C++ Redistributable Packages for Visual Studio 2013 | )1 |
|                                                                           |    |

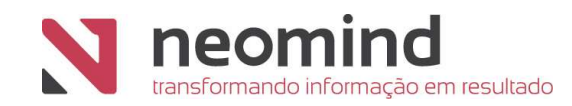

## 1. Requisitos Mínimos para Instalação

Para que o Fusion possa ser instalado, são necessárias algumas configurações mínimas de hardware e software, no servidor e nas estações de trabalho dos usuários.

#### **Servidor Windows**

| Disco               | 3 GB de espaço livre em disco (para a instalação)        |  |  |
|---------------------|----------------------------------------------------------|--|--|
| Memória RAM         | 8 GB (e caso o serviço de banco de dados esteja no mesmo |  |  |
|                     | servidor, recomenda-se 16 GB)                            |  |  |
| Processamento       | Processador Quad Core (preferencialmente bi-processado)  |  |  |
| Sistema Operacional | Windows Server 2008 ou superior (64-bits)                |  |  |
|                     | Java RunTime 1.8.111 (64-bits) ou superior               |  |  |
|                     | Apache Tomcat 8.5.9 ou superior                          |  |  |
| Softwaroc           | • SQL Server 2005 ou superior (recomendável), Oracle 9i  |  |  |
| Soltwares           | ou superior, outros bancos sob consulta prévia           |  |  |
|                     | LibreOffice 3.6 (para Conversor de Documentos)           |  |  |
|                     | GhostScript 9.23 (para Conversor de Documentos)          |  |  |

#### **Servidor Linux**

| Disco               | 3 GB de espaço livre em disco (para a instalação)                                      |  |  |  |
|---------------------|----------------------------------------------------------------------------------------|--|--|--|
| Memória RAM         | 8 GB (e caso o serviço de banco de dados esteja no mesmo servidor, recomenda-se 16 GB) |  |  |  |
| Processamento       | Processador Quad Core (preferencialmente bi-processado)                                |  |  |  |
|                     | Qualquer distribuição Linux com Kernel 2.6 ou Superior                                 |  |  |  |
| Sistema Operacional | baseado em x64                                                                         |  |  |  |
|                     | Java RunTime 1.8.111 (64-bits) ou superior                                             |  |  |  |
|                     | Apache Tomcat 8.5.9 ou superior                                                        |  |  |  |
| Softwares           | Oracle 9i ou superior, outros bancos sob consulta prévia                               |  |  |  |
|                     | • LibreOffice 3.6 (para Conversor de Documentos)                                       |  |  |  |
|                     | GhostScript 9.23 (para Conversor de Documentos)                                        |  |  |  |

Os pré-requisitos de software, com exceção do banco de dados, são instalados no momento da implantação.

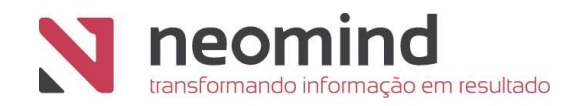

**Nota** Estes são os requisitos mínimos de servidor, é recomendado a contratação do serviço de sizing para seu correto dimensionamento.

**Importante** Os ambientes de Produção e Homologação (Testes) do Fusion, não devem ser configurados no mesmo servidor.

#### Estação de Trabalho

| Disco               | 150 MB de espaço livre em disco    |  |
|---------------------|------------------------------------|--|
| Memória RAM         | 2048 MB                            |  |
| Processamento       | Processador 1Ghz ou superior       |  |
| Sistema Operacional | Windows XP ou superior             |  |
| Softwares           | Microsoft Office 2010 ou superior  |  |
| Resolução           | 1024 x 768 ou superior             |  |
|                     | Internet Explorer 10.0 ou superior |  |
| Browsers            | Google Chrome 56 ou superior       |  |
|                     | Safari 8.0.8 ou superior           |  |

**Nota** Modelos de documentos criados por usuários de versões superiores do Office não poderão ser utilizadas por usuários de versões anteriores.

O Flash Player é necessário para a visualização dos indicadores de BI.

#### **Fusion Mobile**

| Fusion  | 3.2.3 ou superior |
|---------|-------------------|
| Android | 4.1 ou superior   |
| IOS     | 7.0 ou superior   |

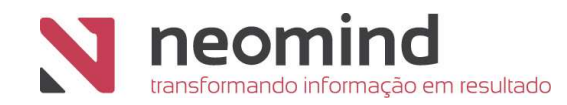

#### 2. Instalando a Solução

#### Introdução

Este capítulo sintetiza os procedimentos para instalação da release Fusion 3.5.

#### **Público Alvo:**

Alguns processos de instalação são do tipo padrão, entretanto é exigido experiência em informática de quem instalará a solução.

#### Finalidade:

Este guia tem como finalidade descrever de forma objetiva e por etapas todos os procedimentos necessários para a instalação do produto Fusion Platform, assim como configurar o produto nas plataformas suportadas.

#### **Pré-requisitos:**

Para a Instalação e Atualização da Solução não é necessário nenhum procedimento para a criação das tabelas e campos do banco de dados. O servidor de aplicação atualizará a base automaticamente no primeiro *deploy* da aplicação, sendo necessário apenas que o banco já esteja criado, disponível para acesso e que o usuário tenha permissão para alteração de schema.

Nota A pasta 'expedição' deste Manual de Instalação e Atualização é meramente demonstrativa.

#### 2.1 Arquivos de Instalação

Os Arquivos de Instalação do Fusion podem ser disponibilizados das seguintes maneiras:

- Arquivo compactado (.zip) contendo a pasta 'WebContent';
- Arquivo '.war' (exemplo: Fusion.war). Estrutura semelhante ao arquivo compactado (.zip), porém ao invés de o usuário gerenciar vários arquivos gerencia apenas um.

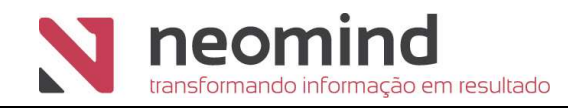

Para descompactar a instalação do Fusion em padrão '.zip' siga os passos conforme demonstrado abaixo:

Abra o arquivo de *release* do Fusion (arquivo: ".zip").

Acessando este arquivo com o descompactador é possível visualizar as pastas: 'WebContent' (arquivos do Fusion) e o arquivo 'jaas.config' (configuração de login que será usada posteriormente na configuração do produto).

Selecione as pastas e clique em 'Extrair Para'. Selecione o caminho e pressione 'OK'. No exemplo abaixo os arquivos foram descompactados para a pasta: 'C:\fusion':

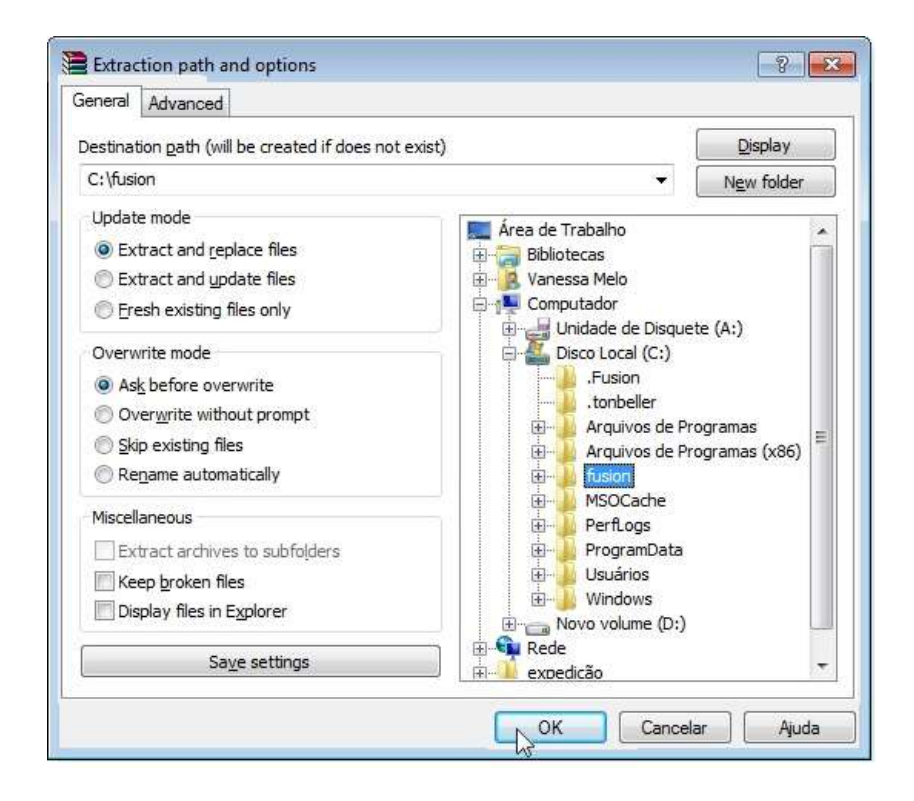

Abrindo as pastas como ilustrado abaixo é possível visualizar as duas pastas com todos os arquivos do produto. Com isso, o usuário estará habilitado para configurar os outros componentes, ou seja, a expedição já está preparada para ser utilizada.

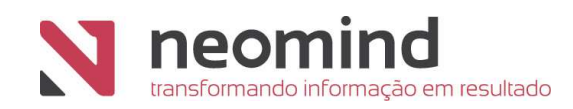

#### Abra o 'Disco Local (C:)':

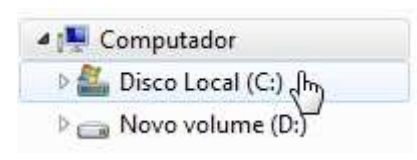

#### Selecione a pasta 'fusion':

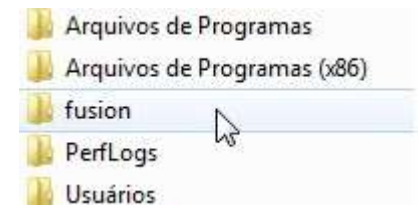

É possível visualizar as pastas 'webContent' e 'jaas.config':

|   | webContent |  |
|---|------------|--|
|   | work       |  |
| B | jaas       |  |

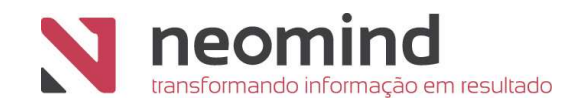

#### 3. Instalação do Servidor de Aplicação

Para realizar esta instalação é necessário que sejam instalados alguns componentes, descritos a seguir.

#### 3.1 Instalação JDK 1.8.111

Para instalar o JDK 1.8.111 siga os processos conforme exemplo abaixo:

Em 'expedição' clique na pasta JDK e instale seguindo as etapas padrões:

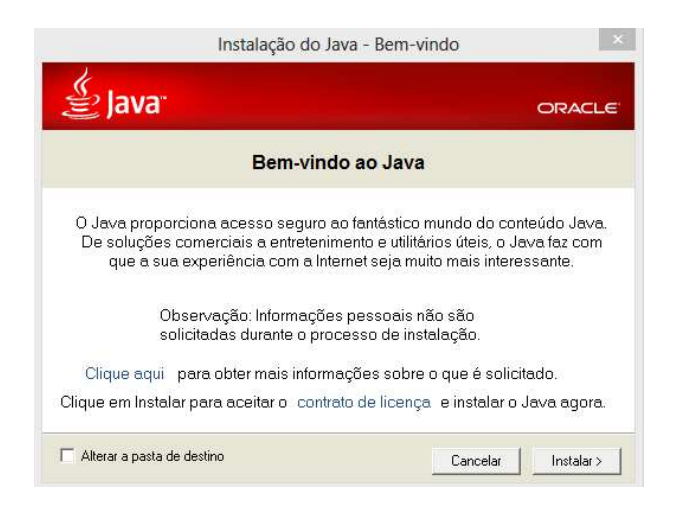

## 3.2 Instalação Apache Tomcat 8.5.9

Para instalar o Apache Tomcat é necessário que seja a versão 8.5.9. Siga as etapas a seguir: Para instalar clique sobre o arquivo e siga a instalação padrão:

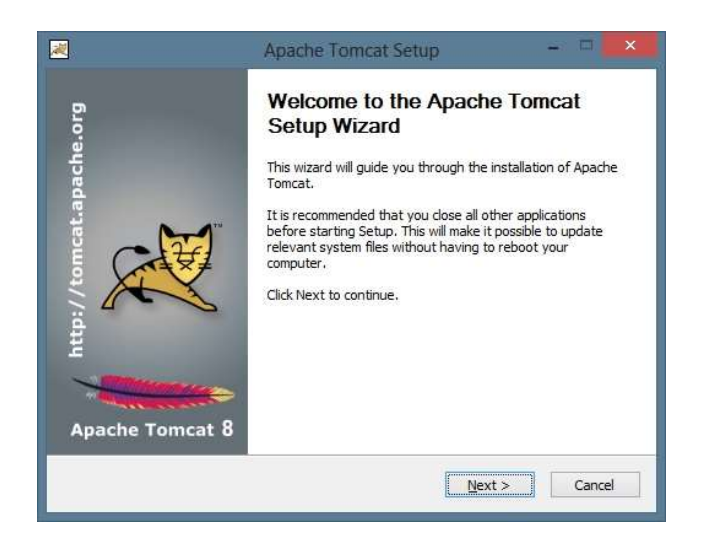

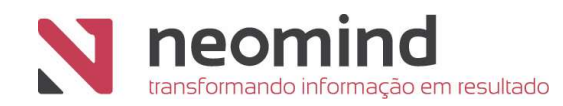

Após instalar o Tomcat, navegue até a pasta de instalação <tomcat>\conf e edite o arquivo

#### server.xml:

| 📕 I 🕞 🚯 = I                                                                                                    | conf                                                                                                    |                                                                                                    |                                                                                                    | _ <b>D</b> ×                                          |
|----------------------------------------------------------------------------------------------------|----------------------------------------------------------------------------------------------------|----------------------------------------------------------------------------------------------------|----------------------------------------------------------------------------------------------------|-------------------------------------------------------|
| File Home Share View                                                                                                    |                                                                                                    |                                                                                                    |                                                                                                    | ^ ( <b>0</b>                                          |
| Copy Paste Paste Shortcut<br>Cipboard                                                                                                    | Vove Copy Delete Rename Organize New tem                                                                                                    | s • Properties Open                                                                                                    | open ▼ Select all<br>dit Select no<br>20 Select no<br>20 Invert sel<br>Select                                    | ine<br>lection                                        |
| ) 🔄 🔹 ↑ 🚺 « Apache Sof                                                                                                    | tware Foundation + Tomcat 8.5_Tomcat8.5.4 + conf                                                                                                    | ~ C                                                                                                    | Search conf                                                                                                    | Q                                                     |
| 👉 Favorites                                                                                                    | ▲ Name                                                                                                    | Date modified                                                                                                    | Туре                                                                                                    | Size                                                  |
| <ul> <li>Desktop</li> <li>Downloads</li> <li>Recent places</li> <li>This PC</li> <li>Desktop</li> <li>Documents</li> <li>Downloads</li> </ul> | <ul> <li>Catalina</li> <li>catalina.policy</li> <li>catalina.properties</li> <li>context.xml</li> <li>jaspic-providers.xml</li> <li>jaspic-providers.xsd</li> <li>logging.properties</li> <li>server.xml</li> </ul> | 12/21/2017 11:49<br>7/6/2016 5:44 AM<br>7/6/2016 5:44 AM<br>7/6/2016 5:44 AM<br>7/6/2016 5:44 AM<br>7/6/2016 5:44 AM<br>7/6/2016 5:44 AM<br>12/21/2017 11:53 | File folder<br>POLICY File<br>PROPERTIES File<br>XML File<br>XML File<br>XSD File<br>PROPERTIES File<br>XML File | 13 KB<br>8 KB<br>2 KB<br>2 KB<br>3 KB<br>4 KB<br>8 KB |
| <ul> <li>Music</li> <li>Pictures</li> <li>Videos</li> <li>Local Disk (C:)</li> </ul>                                                          | tomcat-users.xml tomcat-users.xsd web.xml                                                                                                    | 12/21/2017 11:49<br>7/6/2016 5:44 AM<br>7/6/2016 5:44 AM                                                                                                    | XML File<br>XSD File<br>XML File                                                                                 | 3 KB<br>3 KB<br>170 KB                                |
| DVD Drive (D:) VMware Tools                                                                                                    | v                                                                                                    |                                                                                                    |                                                                                                    |                                                       |

Localize a configuração do conector e adicione o parâmetro: URIEncoding="ISO-8859-1" conforme imagem abaixo:

```
Define a non-SSL/TLS HTTP/1.1 Connector
-->
<Connector port="8080" protocol="HTTP/1.1"
connectionTimeout="20000"
URIEncoding="ISO-8859-1"
redirectPort="8443"/>
<!-- A "Connector" using the shared thread pr
<!--
```

#### 3.2.1 Configurando Tomcat

**Nota** Para realizar as configurações do Tomcat é necessário que esteja logado com um usuário que possua permissões de administrador.

Após efetuar a instalação automaticamente estará disponível o 'Tomcat Monitor' (ícone localizado no canto inferior direito do monitor):

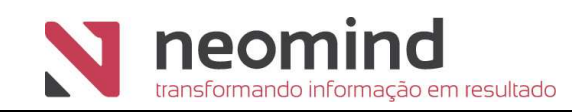

## er 🧿 🗞

De la

Com o botão direito do mouse dê um clique sobre o ícone e selecione a opção: **'Configure...'**.

Nas configurações escolha a aba java, inclua os seguintes parâmetros no campo **Java options:** 

#### -Dfusion.jpa.config=file:/C:/fusion/neo-persist.xml

[Parâmetro opcional para configuração do arquivo de persistência de forma externa ao war do projeto, caso não adicionado será utilizado o arquivo de dentro do projeto]

#### -Dfusion.custom=file:/C:/fusion/customflags.properties

[Parâmetro opcional para configuração do arquivo de customização de forma externa ao war do projeto, caso não adicionado será utilizado o arquivo de dentro do projeto]

#### -Dlog4j.configurationFile=file:/C:/neomind/fusion/3.4.X/config/log4j2.xml

[Parâmetro opcional para configuração do arquivo de log de forma externa ao war do projeto, caso não adicionado será utilizado o arquivo de dentro do projeto]

Em 'Initial memory pool' insira 512 MB e em 'Maximum memory pool' 2048 MB. O 'Apache Tomcat 8' iniciará sua execução com 512 MB da memória do servidor e permanecerá no máximo com 2048 MB.

| Initial memory pool: | 512  | MB |
|----------------------|------|----|
| Maximum memory pool: | 2048 | MB |
| Thread stack size:   |      | КВ |

**Nota** Configurações recomendadas, porém não obrigatórias. Caso seja especificada pouca memória ou nenhuma, poderá acarretar em erros de utilização.

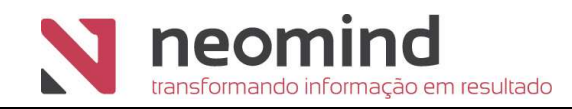

|      |                                             | Para habilitar a compressão HTTP, adicionar no atributo Connector do    |
|------|---------------------------------------------|-------------------------------------------------------------------------|
| C    | omproceão                                   | server.xml do Tomcat: compression="on" compressionMinSize="2048"        |
| HTTP | noCompressionUserAgents="gozilla, traviata" |                                                                         |
|      | ппр                                         | compressableMimeType="text/html,text/xml,text/plain,text/css,text/javas |
|      |                                             | cript,text/x-component".                                                |
|      |                                             |                                                                         |

Após configurar o 'Apache Tomcat' é necessário configurá-lo para que este faça referência à WebContent:

Abra a pasta "conf" na instalação do Tomcat conforme a imagem a seguir:

| 🌡 l 🔂 🚹 = 1                      | c                                       | onf                                                |               |                                                                       | _ <b>D</b> X  |
|----------------------------------|-----------------------------------------|----------------------------------------------------|---------------|-----------------------------------------------------------------------|---------------|
| File: Home Share Vie             | w                                       |                                                    |               |                                                                       | ^ 0           |
| Copy Paste Copy path<br>Cipboard | Move Copy<br>to - Copy<br>to - Organize | New item ▼<br>← Easy access ▼<br>ew<br>ider<br>New | Properties    | pen - Eselect all<br>dit Belect no<br>Eselect sel<br>Select<br>Select | ne<br>lection |
| 📀 💿 🔹 🕇 退 C:\Program I           | iles\Apache Software Foundation\Tom     | cat 8.5_Tomcat8.5.4\cc                             | nf v C        | Search conf                                                           | Q             |
| 🔆 Favorites                      | ^ Name                                  | Dat                                                | e modified    | Туре                                                                  | Size          |
| E Desktop                        | Catalina                                | 12/                                                | 21/2017 11:49 | File folder                                                           |               |
| 📕 Downloads                      | catalina.policy                         | 7/6                                                | /2016 5:44 AM | POLICY File                                                           | 13 KB         |
| 🖳 Recent places                  | catalina.properties                     | 7/6                                                | /2016 5:44 AM | PROPERTIES File                                                       | 8 KB          |
|                                  | context.xml                             | 7/6                                                | /2016 5:44 AM | XML File                                                              | 2 KB          |
| 🜉 This PC                        | jaspic-providers.xml                    | 7/6                                                | /2016 5:44 AM | XML File                                                              | 2 KB          |
| 🚂 Desktop                        | jaspic-providers.xsd                    | 7/6                                                | /2016 5:44 AM | XSD File                                                              | 3 KB          |
| Documents                        | logging.properties                      | 7/6                                                | /2016 5:44 AM | PROPERTIES File                                                       | 4 KB          |
| 📕 Downloads                      | iserver.xml                             | 12/                                                | 21/2017 11:53 | XML File                                                              | 8 KB          |
| Music                            | 🗐 tomcat-users.xml                      | 12/                                                | 21/2017 11:49 | XML File                                                              | 3 KB          |
| E Pictures                       | tomcat-users.xsd                        | 7/6                                                | /2016 5:44 AM | XSD File                                                              | 3 KB          |
| Videos                           | web.xml                                 | 7/6                                                | /2016 5:44 AM | XML File                                                              | 170 KB        |
| Local Disk (C:)                  |                                         |                                                    |               |                                                                       |               |
| DVD Drive (D:) VMware Tools      | <b>b</b>                                |                                                    |               |                                                                       |               |
| 11 items                         | ¥                                       |                                                    |               |                                                                       |               |
| LUTCHT2                          |                                         |                                                    |               |                                                                       | ( <u>]</u>    |

Dentro da pasta 'conf' o usuário editará o arquivo 'server.xml':

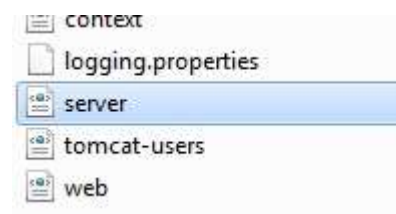

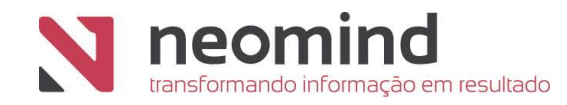

Dentro da tag 'Host' o usuário incluirá a configuração para o contexto Neomind Fusion (formato 'xml'):

| <context <="" crosscontext="true" debug="0" docbase="C:\Fusion\WebContent" path="/fusion" th=""></context> |
|----------------------------------------------------------------------------------------------------|
| reloadable="false" workDir="C:\Fusion\work" previleged="true"/>                                            |

</Host>

Feita a alteração, salve o documento e feche-o.

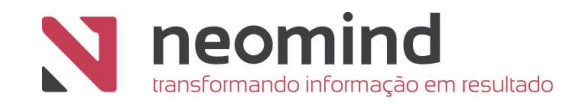

#### 4. Configuração do Banco de Dados

A documentação para a instalação e administração do banco de dados pode ser encontrada no site de cada um dos respectivos fornecedores. Para configurar o banco de dados siga as etapas abaixo:

Computador> Disco Local (C:)>fusion>webContent>WEB-INF>classes>META-INF>neo-

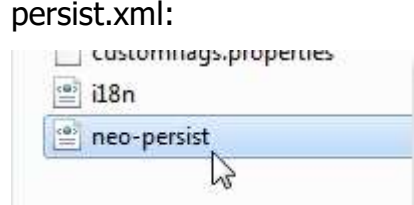

No banco de dados - no exemplo abaixo é utilizada a configuração para banco SQL Server, porém é possível utilizar qualquer um dos bancos homologados - o usuário deverá configurar os seguintes parâmetros:

username - nome

password - senha

url - endereço IP utilizado para conectar

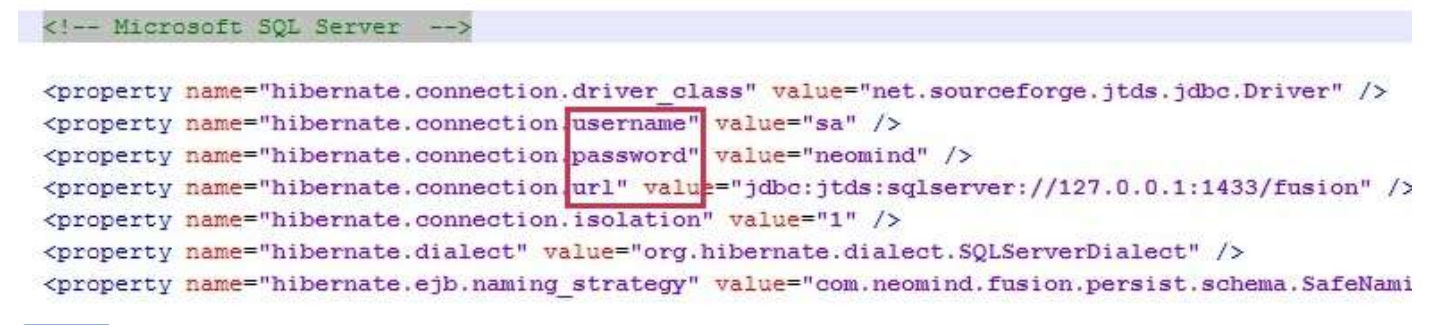

Nota A porta 1433 é padrão no 'Microsoft SQL Server'.

| Nota | O Dialeto | (hibernate.dialect) | varia conforme o | banco de dados | selecionado: |
|------|-----------|---------------------|------------------|----------------|--------------|
|------|-----------|---------------------|------------------|----------------|--------------|

| Oracle (any version)      | org.hibernate.dialect.OracleDialect        | com.neomind.fusion.persist.schema.OracleSafeNamingStrategy |
|---------------------------|--------------------------------------------|------------------------------------------------------------|
| Oracle 9i                 | org.hibernate.dialect.Oracle9iDialect      | com.neomind.fusion.persist.schema.OracleSafeNamingStrategy |
| Oracle 10g                | org.hibernate.dialect.Oracle10gDialect     | com.neomind.fusion.persist.schema.OracleSafeNamingStrategy |
| Oracle 11g                | org.hibernate.dialect.Oracle10gDialect     | com.neomind.fusion.persist.schema.OracleSafeNamingStrategy |
| Microsoft SQL Server 2000 | org.hibernate.dialect.SQLServerDialect     | com.neomind.fusion.persist.schema.SafeNamingStrategy       |
| Microsoft SQL Server 2005 | org.hibernate.dialect.SQLServer2005Dialect | com.neomind.fusion.persist.schema.SafeNamingStrategy       |
| Microsoft SQL Server 2008 | org.hibernate.dialect.SQLServer2008Dialect | com.neomind.fusion.persist.schema.SafeNamingStrategy       |

Mais dialetos, consulte a equipe de Suporte da Neomind.

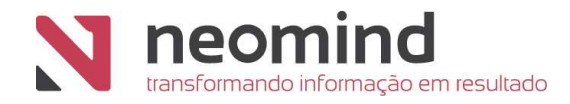

Dentro deste arquivo há a configuração 'Cache' (armazenamento de banco de dados). Em "hibernate.cache.folder\_path" o usuário poderá mudar o valor para: "c:/fusion/cache":

<property name="hibernate.cache.provider\_class" value="org.hibernate.cache.NoCacheProvider" <property name="hibernate.cache.use\_query\_cache" value="false" /> <property name="hibernate.cache.use\_second\_level\_cache" value="false" /> <property name="hibernate.ejb.classcache.com.neomind.fusion.common.NeoObject" value="nonstr: <property name="hibernate.cache.folder\_path" value="c:/fusion/cache" /> </properties> persistence-unit>

**Nota** Configuração não obrigatória, porém é essencial para manter uma boa organização no ambiente, ou seja, tudo o que for relacionado ao Fusion será alocado na mesma pasta que o produto foi instalado.

Concluída a alteração, salve o arquivo e feche-o.

Acesse os serviços do Windows (Menu Iniciar -> Executar -> Serviços) para reiniciar o 'Apache Tomcat':

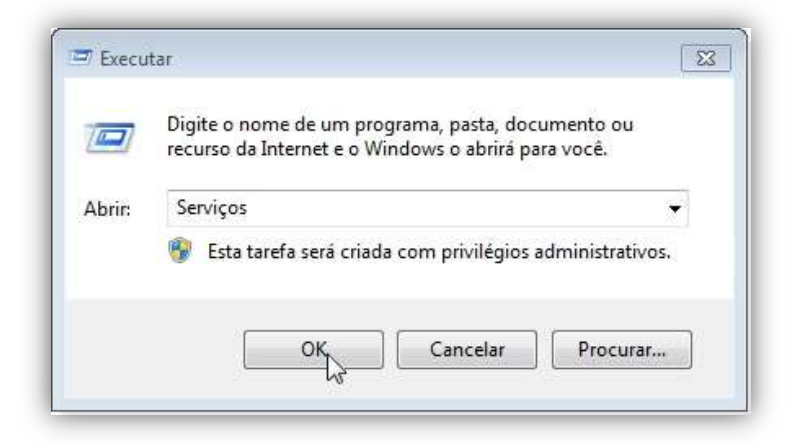

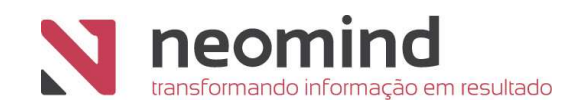

## Abrirá a seguinte janela:

| Serviços (local) | O Serviços (local)                |                                               |            |        |                       |                  |  |
|------------------|-----------------------------------|-----------------------------------------------|------------|--------|-----------------------|------------------|--|
|                  | Selecione um item para exibir sua | Nome                                          | Descrição  | Status | Tipo de Inicialização | Fazer Logon como |  |
|                  | descrição.                        | Acesso a Dados de Usuário_25457e9c            | Fornece a  | Em Exe | Manual                | Sistema local    |  |
|                  |                                   | 🞑 Adaptador de Desempenho WMI                 | Fornece in |        | Manual                | Sistema local    |  |
|                  |                                   | 🖏 Adobe Acrobat Update Service                | Adobe Ac   | Em Exe | Automático            | Sistema local    |  |
|                  |                                   | 🥋 Agendador de Tarefas                        | Permite q  | Em Exe | Automático            | Sistema local    |  |
|                  |                                   | 🥋 Agente de Conexão de Rede                   | Conexões   | Em Exe | Manual (Início do Ga  | Sistema local    |  |
|                  |                                   | 🚳 Agente de Descoberta em Segundo Plano de    | Permite q  |        | Manual (Início do Ga  | Sistema local    |  |
|                  |                                   | 🥋 Agente de Eventos do Sistema                | Coordena   | Em Exe | Automático (Início d  | Sistema local    |  |
|                  |                                   | 🧛 Agente de Política IPsec                    | O IPsec of | Em Exe | Manual (Início do Ga  | Serviço de rede  |  |
|                  |                                   | 🥋 Agente de Tempo                             | Coordena   | Em Exe | Manual (Início do Ga  | Serviço local    |  |
|                  |                                   | 🧠 Agrupamento de Rede de Par                  | Habilita a |        | Manual                | Serviço local    |  |
|                  |                                   | 🖏 Alocador Remote Procedure Call (RPC)        | No Windo   |        | Manual                | Serviço de rede  |  |
|                  |                                   | 🦏 Apache Tomcat 8.0 Tomcat8                   | Apache T   |        | Manual                | Sistema local    |  |
|                  |                                   | 🖏 Apple Mobile Device Service                 | Provides t | Em Exe | Automático            | Sistema local    |  |
|                  |                                   | Armazenamento de Dados de Usuário_25457       | Controla   | Em Exe | Manual                | Sistema local    |  |
|                  |                                   | 🖏 Arquivos Offline                            | O serviço  |        | Manual (Início do Ga  | Sistema local    |  |
|                  |                                   | 🧖 Assistente de aquisição de imagens do Wind  | Fornece s  | Em Exe | Automático            | Serviço local    |  |
|                  |                                   | 🧟 Assistente de Conectividade de Rede         | Fornece n  |        | Manual (Início do Ga  | Sistema local    |  |
|                  |                                   | 🖏 Assistente de Conexão de Conta da Microsoft | Permite q  |        | Manual (Início do Ga  | Sistema local    |  |
|                  |                                   | 🖏 Atualizador de Fuso Horário Automático      | Define aut |        | Desativado            | Serviço local    |  |
|                  |                                   | 🖏 Áudio do Windows                            | Gerencia á | Em Exe | Automático            | Serviço local    |  |
|                  |                                   | 🖏 Autenticação Natural                        | Serviço de |        | Manual (Início do Ga  | Sistema local    |  |
|                  |                                   | 🔯 Auxiliar de IP                              | Fornece c  | Em Exe | Automático            | Sistema local    |  |
|                  |                                   | Auxiliar NetBIOS TCP/IP                       | Oferece s  | Em Exe | Manual (Início do Ga  | Servico local    |  |

## Selecione 'Apache Tomcat':

## Clique em 'Parar':

| Serviços (local) | Serviços (local)              |                                               |                  |          |                                     |                  |   |  |
|------------------|-------------------------------|-----------------------------------------------|------------------|----------|-------------------------------------|------------------|---|--|
|                  | Anacho Tomcat 8 0 Tomcat8     | Nome                                          | Descrição        | Statur   | Tino de Inicialização               | Fazer Logon como |   |  |
|                  | Apache Tonicat 0.0 Tonicato   | A serve a Dadas da Unitata DE457-0-           | Francisco        | Status   | Manual                              | Cisteres less    |   |  |
|                  | Parar o serviço               | Adaptados de Decemponho WM                    | Fornece a        |          | Manual                              | Sistema local    |   |  |
|                  | Reiniciar o serviço           | Adaba Acrobat Undate Service                  | Adobe Ac         | Em Evo   | Automático                          | Sistema local    |   |  |
|                  |                               | Aubbe Actobat Opdate Service                  | Adobe Ac         | Enn Exe  | Automatico                          | Sistema local    |   |  |
|                  | Descrição:                    | Agendador de Taretas                          | Permite q        | Em Exe   | Automatico<br>Magual (la (sia da Ca | Sistema local    |   |  |
|                  | Apache Tomcat 8.0.32 Server - | Agente de Conexao de Nede                     | Conexoes         | EIII EXE | Manual (Inicio do Ga                | Sistema local    |   |  |
|                  | http://tomcat.apache.org/     | Agente de Descoberta em Segundo Plano de      | Permite q        | En Eur   | Automática (Incluido Ga             | Sistema local    |   |  |
|                  |                               | Agente de Deléce IPace                        | O IDees of       | Em Exe   | Manual (Inicio da Ca                | Sistema local    |   |  |
|                  |                               | Agente de Fontica Psec                        | Coordena         | Em Exe   | Manual (Inicio do Ga                | Serviço de rede  |   |  |
|                  |                               | Agente de Tempo                               | Coordena         | Em Exe   | Manual (micro do Ga                 | Serviço local    |   |  |
|                  |                               | Alegades Permete Presedure Call (PDC)         | No Windo         |          | Manual                              | Serviço local    |   |  |
|                  |                               | Anoche Tomcat 8 0 Tomcat8                     | NO WINDO         |          | Manual                              | Sistema local    | 1 |  |
|                  |                               | Apple Mobile Device Service                   | Iniciar          |          | Automático                          | Sistema local    | - |  |
|                  |                               | Armazenamento de Dados de Usuário             | Parar            |          | Manual                              | Sistema local    |   |  |
|                  |                               | Arquivos Offline                              | Pausar           |          | Manual (Início do Ga                | Sistema local    |   |  |
|                  |                               | Assistente de aquisição de imagens do         | Continuar        |          | Automático                          | Servico local    |   |  |
|                  |                               | Assistente de Conectividade de Rede           | D                |          | Manual (Início do Ga                | Sistema local    |   |  |
|                  |                               | Assistente de Conexão de Conta da Mi          | Keiniciar        |          | Manual (Início do Ga                | Sistema local    |   |  |
|                  |                               | Atualizador de Fuso Horário Automáti          | Todas as tarefas | >        | Desativado                          | Servico local    |   |  |
|                  |                               | Audio do Windows                              | Advertises       |          | Automático                          | Servico local    |   |  |
|                  |                               | Autenticação Natural                          | Atualizar        |          | Manual (Início do Ga                | Sistema local    |   |  |
|                  |                               | Auxiliar de IP                                | Propriedades     |          | Automático                          | Sistema local    |   |  |
|                  |                               | Auxiliar NetBIOS TCP/IP                       | Alizate          |          | Manual (Início do Ga                | Serviço local    |   |  |
|                  |                               | Backup do Windows                             | Ајица            |          | Manual                              | Sistema local    |   |  |
|                  |                               | A BranchCache                                 | Este serviç      |          | Manual                              | Serviço de rede  |   |  |
|                  |                               | Cartão inteligente                            | Gerencia         |          | Desativado                          | Serviço local    |   |  |
|                  |                               | Central de Segurança                          | O serviço        | Em Exe   | Automático (Atraso                  | Serviço local    |   |  |
|                  |                               | 🥋 Cliente da Política de Grupo                | O serviço        |          | Automático (Início d                | Sistema local    |   |  |
|                  |                               | 🏟 Cliente da Web                              | Permite q        | Em Exe   | Manual (Início do Ga                | Serviço local    |   |  |
|                  |                               | 🎑 Cliente de rastreamento de link distribuído | Mantém v         | Em Exe   | Automático                          | Sistema local    |   |  |
|                  |                               | Cliente DHCP                                  | Registra e       | Em Exe   | Automático                          | Serviço local    |   |  |
|                  |                               | Cliente DNS                                   | O serviço        | Em Exe   | Automático (Início d                | Serviço de rede  |   |  |
|                  |                               | 🎑 Coletor de Eventos do Windows               | Esse serviç      |          | Manual                              | Serviço de rede  |   |  |
|                  |                               | COM+ evento do sistema                        | Oferece s        | Em Exe   | Automático                          | Servico local    |   |  |

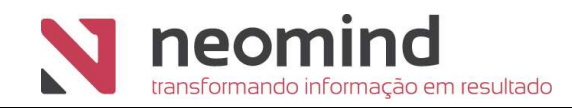

#### Reinicie em 'Iniciar'

| ♥ ♥   🔟   🖾        | Q 🛃 🛛 📷 🕨 🖬 🕪                 |                                     |             |             |                                         |                       |                  |  |
|--------------------|-------------------------------|-------------------------------------|-------------|-------------|-----------------------------------------|-----------------------|------------------|--|
| 🔉 Serviços (local) | Serviços (local)              |                                     |             |             |                                         |                       |                  |  |
|                    | Apache Tomcat 8.0 Tomcat8     | Nome                                |             | Descrição   | Status                                  | Tipo de Inicialização | Fazer Logon como |  |
|                    |                               | Acesso a Dados de Usuário 25457     | e9c         | Fornece a   |                                         | Manual                | Sistema local    |  |
|                    | Iniciar o serviço             | Adaptador de Desempenho WMI         |             | Fornece in  |                                         | Manual                | Sistema local    |  |
|                    |                               | Adobe Acrobat Update Service        |             | Adobe Ac    | Em Exe                                  | Automático            | Sistema local    |  |
|                    | Descrição:                    | Agendador de Tarefas                |             | Permite a   | Em Exe                                  | Automático            | Sistema local    |  |
|                    | Apache Tomcat 8.0.32 Server - | Agente de Conexão de Rede           |             | Conexões    | Em Exe                                  | Manual (Início do Ga  | Sistema local    |  |
|                    | http://tomcat.apache.org/     | Agente de Descoberta em Seguno      | lo Plano de | Permite a   |                                         | Manual (Início do Ga  | Sistema local    |  |
|                    |                               | Agente de Eventos do Sistema        |             | Coordena    | Em Exe                                  | Automático (Início d. | Sistema local    |  |
|                    |                               | Agente de Política IPsec            |             | O IPsec of  | Em Exe                                  | Manual (Início do Ga  | Servico de rede  |  |
|                    |                               | Agente de Tempo                     |             | Coordena    | Em Exe                                  | Manual (Início do Ga  | Serviço local    |  |
|                    |                               | Agrupamento de Rede de Par          |             | Habilita a  | Lift Excell                             | Manual                | Serviço local    |  |
|                    |                               | Alocador Remote Procedure Call      | (RPC)       | No Windo    |                                         | Manual                | Serviço de rede  |  |
|                    |                               | Apache Tomcat 8.0 Tomcat8           | (14 C)      | Anache T    | 5                                       | Manual                | Sistema local    |  |
|                    |                               | Apple Mobile Device Service         | Iniciar     |             | Em Exe                                  | Automático            | Sistema local    |  |
|                    |                               | Armazenamento de Dados de           | Parar       |             |                                         | Manual                | Sistema local    |  |
|                    |                               | Arguivos Offline                    | Dauean      |             |                                         | Manual (Início do Ga  | Sistema local    |  |
|                    |                               | Assistente de aquisição de im       | Pausar      |             | Em Exe                                  | Automático            | Servico local    |  |
|                    |                               | Assistente de Conectividade         | Continuar   |             |                                         | Manual (Início do Ga  | Sistema local    |  |
|                    |                               | Assistente de Conexão de Co         | Reiniciar   |             |                                         | Manual (Início do Ga  | Sistema local    |  |
|                    |                               | Atualizador de Fuso Horário /       | Todas as ta | refas >     |                                         | Desativado            | Servico local    |  |
|                    |                               | Audio do Windows                    |             |             | Em Exe                                  | Automático            | Servico local    |  |
|                    |                               | Autenticação Natural                | Atualizar   |             |                                         | Manual (Início do Ga  | Sistema local    |  |
|                    |                               | Auxiliar de IP                      | Propriedad  | les         | Em Exe                                  | Automático            | Sistema local    |  |
|                    |                               | Auxiliar NetBIOS TCP/IP             | Trophease   |             | Em Exe                                  | Manual (Início do Ga  | Servico local    |  |
|                    |                               | Backup do Windows                   | Ajuda       |             |                                         | Manual                | Sistema local    |  |
|                    |                               | BranchCache                         |             | Este servic |                                         | Manual                | Servico de rede  |  |
|                    |                               | Cartão inteligente                  |             | Gerencia    |                                         | Desativado            | Servico local    |  |
|                    |                               | Central de Seguranca                |             | O servico   | Em Exe                                  | Automático (Atraso    | Servico local    |  |
|                    |                               | Cliente da Política de Grupo        |             | O servico   |                                         | Automático (Início d  | Sistema local    |  |
|                    |                               | 🔍 Cliente da Web                    |             | Permite q   | Em Exe                                  | Manual (Início do Ga  | Serviço local    |  |
|                    |                               | 🔅 Cliente de rastreamento de link d | stribuído   | Mantém v    | Em Exe                                  | Automático            | Sistema local    |  |
|                    |                               | Cliente DHCP                        |             | Registra e  | Em Exe                                  | Automático            | Serviço local    |  |
|                    |                               | Cliente DNS                         |             | O servico   | Em Exe                                  | Automático (Início d  | Servico de rede  |  |
|                    |                               | Coletor de Eventos do Windows       |             | Esse servic | 000000000000000000000000000000000000000 | Manual                | Servico de rede  |  |
|                    |                               | COM+ evento do sistema              |             | Oferece s   | Em Exe                                  | Automático            | Servico local    |  |

**Nota** Para acessar o Fusion Platform, escolha o navegador padrão e acesse: **http://<servidor>:8080/fusion**. Após a instalação é criado um Usuário: adm e Senha: adm.

**Importante** Não devem ser criadas views e tabelas no banco de dados do Fusion.

#### 5. Instalação de Componentes para Conversor de Documentos

O 'Visualizador Universal' do Fusion converte todos os formatos compatíveis, entre eles: 'PDF', documentos editados no 'Word' e 'Excel', imagens, arquivos do 'AutoCad', etc. Conversão realizada primeiramente para um formato interno e depois para um formato externo. Para tanto, será necessário efetuar a instalação dos seguintes elementos:

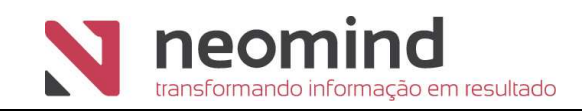

- Instalação do 'LibreOffice' com o 'Microsoft Office' (opcional) como conversor de PDF
- Instalação do 'GhostScript' como conversor de imagens
- Instalação de 'Edrawings' como conversor CAD
- Instalação do 'Visual C++ Redistributable Packages for Visual Studio' como conversor de OCR
- 5.1 Instalar e Configurar o LibreOffice / Microsoft Office

Para o **LibreOffice**, siga a instalação padrão e em seguida vá para o passo 5.2.

Caso opte por utilizar o **Microsoft Office**, siga a instalação padrão e realize as configurações abaixo.

É importante que a partir deste momento o serviço do Microsoft Office passe a ter um usuário nomeado. Para isso, deve-se realizar a configuração DCOM abaixo:

- 1) Executar o dcomcnfg
- Ir na pasta 'DCOM Config' e localizar o 'Documento do Microsoft Word 97 -2003', como na figura abaixo:

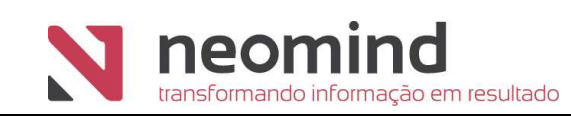

| <ul> <li>File Action View Window Help</li> <li>File Action View Window Help</li> <li>Console Root</li> <li>Component Services</li> <li>Component Services</li> <li>Computers</li> <li>My Computer</li> <li>COM+ Application</li> <li>Background Intelligent Transfer Service</li> <li>Bitmap Image</li> <li>Bitmap Image</li> <li>Bitmap Image</li> <li>Club Color</li> <li>Club Color Config</li> <li>Club Color</li> <li>Club Color</li> <li>Club Color Config</li> <li>Club Color</li> <li>Club Color</li> <li>Comsvents. ComSystem AppEventData</li> <li>Coper ControlPanel</li> <li>Comsvents. ComSystem AppEventData</li> <li>Club Color</li> <li>Club Class</li> <li>Club Class</li> <li>Club Class</li> <li>Club Class</li> <li>Club Class</li> </ul>                                                                                                    |     |
|----------------------------------------------------------------------------------------------------|-----|
| <ul> <li>Authentication UI CredUI Out of Proc Helper for Non-AppContainer Clients</li> <li>Component Services</li> <li>Computers</li> <li>Computers</li> <li>COM- Applications</li> <li>DCOM Config</li> <li>Background Intelligent Transfer Service</li> <li>Bitmap Image</li> <li>DCOM Config</li> <li>Bultzip</li> <li>Clickell</li> <li>Clickell</li> <li>Clickell</li> <li>Computer Clicks</li> <li>Component Services</li> <li>Distributed Transet</li> <li>Component Services</li> <li>Component Services</li></ul>                                                                                                    | - 5 |
| I Console Root       Authentication UI CredUI Out of Proc Helper for Non-AppContainer Clients       Authentication UI Terminal Services Bump Dialog       Authentication UI Terminal Services Bump Dialog       Authentication UI Terminal Services Bump Dialog       DCOM Config         I Computers       Background Intelligent Transfer Service       Bitmap Image       DCOM Config       More Actions         I Component Services       Bitmap Image       Coll Child       Bultzip       Image       More Actions         I Distributed Transet       CEXcell2Converter Class       CEXcell2Converter Class       CemifyEngine host       Image         CMUNUAUTIL       Color Management       ComEvents.ComServiceEvents       ComEvents.ComServiceEvents       Image         ComEvents.ComSystemAppEventData       ComEvents.ComServiceEvents       ComEvents.ComServiceEvents       Image         Component       ComEvents.ComServiceEvents       ComEvents.ComServiceEvents       Image         ComEvents.ComServiceEvents       ComEvents.ComServiceEvents       Image         ComEvents.ComServiceEvents       ComEvents.ComServiceEvents       Image         ComEvents.ComServiceEvents       ComEvents.ComServiceEvents       Image         ComEvents.ComServiceEvents       ComEvents.ComServiceEvents       Image         ComEvents.ComServiceEvents       ComEvents.ComServiceEvents       Image <t< th=""><th></th></t<>                                                                                                    |     |
| <ul> <li>Component Services</li> <li>Authentication of Ferminal Services Bump Dialog</li> <li>Computers</li> <li>My Computer</li> <li>Background Intelligent Transfer Service</li> <li>Bitmap Image</li> <li>DCOM Config</li> <li>Bunning Processes</li> <li>Distributed Transet</li> <li>CEXcH2/Converter Class</li> <li>CEXcH2/Converter Class</li> <li>CMULAUTIL</li> <li>CMSTPLUA</li> <li>Color Management</li> <li>COM- Event System</li> <li>ComEvents.ComServiceEvents</li> <li>ComEvents.ComServiceEvents</li></ul>                                                                                                    |     |
| Computers     Computers     Computers     Demonstration     Demonstration     D | -   |
| Ctunesvr  Ctunesvr  CWordConv Class  CWordConv Class  CWordConv Class  DEFRAGSVC service  Detextop Wallpaper Factory  Detextop Wallpaper Factory  DetextonAndSharing  DetextopShlEx.dll                                                                                                    |     |
| Documento do Microsoft Word 97 - 2003                                                                                                    |     |

 Clicar com o botão direito do mouse -> Propriedades -> Identity -> This user e colocar o usuário e senha que será utilizado tanto pelo dcom, quanto pelo serviço do Fusion

|                                 | unity Endpoints Identity        |           |
|---------------------------------|---------------------------------|-----------|
| Which user account do           | you want to use to run this app | lication? |
| O The interactive user.         |                                 |           |
| O The launching user.           |                                 |           |
| This user.                      |                                 |           |
| User:                           | klabin\eldsilva                 | Browse    |
| Password:                       | •••••                           |           |
| Confirm password:               | •••••                           |           |
| O The system account            | (services only).                |           |
|                                 |                                 |           |
|                                 |                                 |           |
|                                 |                                 |           |
|                                 |                                 |           |
|                                 |                                 |           |
| Learn more about <u>setting</u> | these properties.               |           |

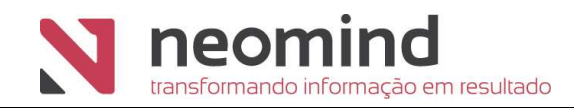

Este usuário adicionado no serviço deve ser administrador local e ter feito um login interativo para criar o perfil que o Word precisa para converter documentos. O usuário configurado no dcom deve ser o mesmo usuário do serviço do Fusion.

Por fim, nas configurações de sistema deve estar marcado "Utilizar Microsoft Office".

#### 5.2 Instalar GhostScript

Após instalar o 'LibreOffice e o Microsoft Office (opcional)', realize a instalação padrão do 'GhostScript'.

| hoose Install Location                                                                                 |              | G      |
|----------------------------------------------------------------------------------------------------|--------------|--------|
| Choose the folder in which to install GPL                                                              | Ghostscript. | 5      |
| Select the directory to install GPL Ghost                                                              | script in:   |        |
|                                                                                                    |              |        |
|                                                                                                    |              |        |
| Destination Folder                                                                                     |              |        |
| Destination Folder<br>C:\Program Files\gs\gs9.10                                                       |              | Browse |
| Destination Folder<br>C:\Program Files\gs\gs9.10<br>Space required: 30.0MB                             |              | Browse |
| Destination Folder<br>C:\Program Files\gs\gs9.10<br>Space required: 30.0MB<br>Space available: 310.7G8 |              | Browse |

## 5.3 Instalar Edrawings

Após instalar o 'GhostScript', realize a instalação padrão do 'Edrawings'.

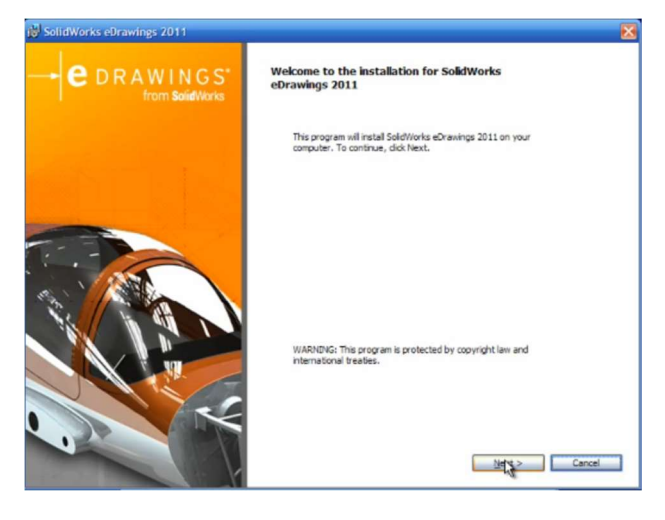

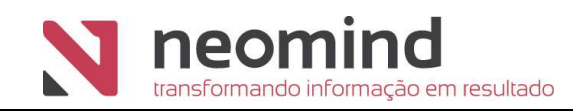

**Nota** O Edrawings é necessário em casos que são utilizadas imagens do tipo 2D/3D do CAD ou Solid Works .

Concluída a instalação dos componentes, o usuário poderá configurar os componentes para converter documentos. Os passos a seguir, deverão ser realizados após iniciar o ambiente.

Efetue o login no Fusion:

| <b>A fusion</b> platform |
|--------------------------|
| L Usuário                |
|                          |
| 🖨 Senha                  |
|                          |
| Entrar                   |
|                          |

Clique em 'Administração' na barra de menus e selecione 'Sistema':

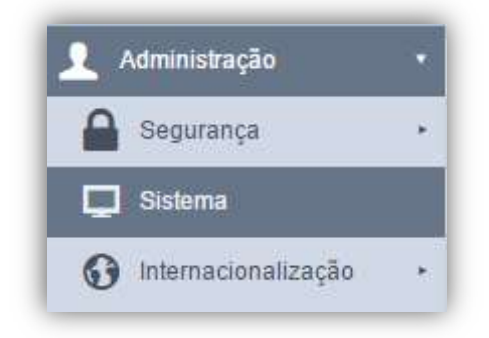

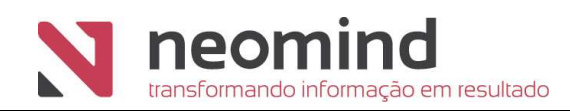

Para configurar 'Conversor de Documentos' ver Manual do Fusion:

https://www.neomind.com.br/fusion/manual/330/

| Distribuído: 🔺                  | Não 🔻                  |  |
|---------------------------------|------------------------|--|
| Utilizar Microsoft Office: 🗚    | Sim                    |  |
| Pasta para cache: 🗚             | C:\fusion\files\cache\ |  |
| inha de comando do conversor de |                        |  |
| PDF p/ Imagem:                  |                        |  |
| Caminho do OpenOffice:          |                        |  |
| Adapter de Customização:        |                        |  |

\*Campos com preenchimento obrigatório

#### 5.4 Instalação Visual C++ Redistributable Packages for Visual Studio 2013

Para que seja realizado o OCR dos documentos e permita a busca pelos conteúdos ao utilizar o visualizador universal do Fusion, é necessário instalar no servidor o Visual C++ Redistributable Packages for Visual Studio 2013. Este pode ser encontrado no link: <u>https://www.microsoft.com/en-au/download/details.aspx?id=40784</u> Para servidores Linux, é necessário instalar o pacote tesseract e suas libs: **sudo apt-get install tesseract-ocr** 

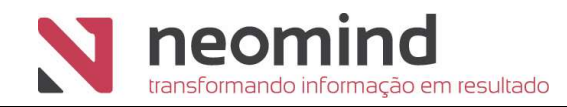

Realize a instalação padrão do 'Visual C++'.

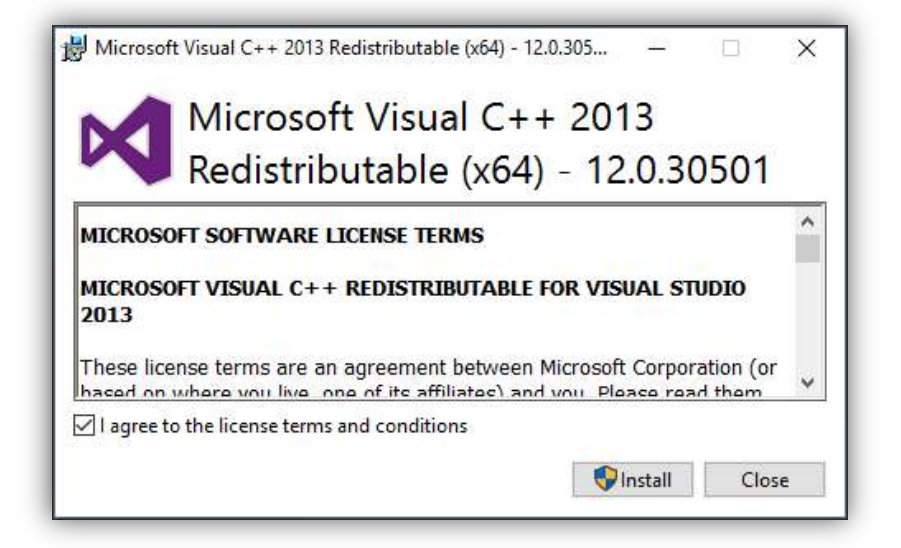

**Importante** O percentual de acerto da busca pelo OCR dependerá da qualidade do documento. A recomendação ideal é que seja utilizada uma resolução nos documentos de 300dpi ao qual garante um acerto de 95%, ou seja, como a qualidade do documento é boa, o Fusion reconhecerá mais as palavras e retornará na pesquisa.

Caso o documento esteja com qualidade aproximada a 200dpi, o percentual de acerto é de 82%. Quando a qualidade está em 150dpi o percentual baixará para 49% de acerto. Isso indica que quanto mais próximo de 300dpi for a qualidade do documento, maior será o percentual de acerto da pesquisa.

#### 5.5 Configurações para Conversores Distribuídos

Para utilizar conversores de documento distribuídos, primeiramente entre em contato com nossa equipe de Suporte, solicitando o pacote de aplicação e procedimentos necessários.

As configurações de conversores estão disponíveis apenas para servidores Windows (64bits) e Linux (64bits).

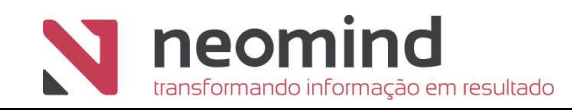

**Nota** Não é possível utilizar o Fusion em servidor Windows e configurar conversores em servidor Linux. O contrário também não funcionará. Uma vez que o Fusion estiver em um determinado sistema operacional, os servidores de conversão deverão possuir o mesmo sistema.

Após realizados os procedimentos, é necessário configurar no Fusion os endereços dos servidores de conversão. O cadastro é realizado nas configurações de sistema, conforme tela a seguir.

|            |            | Pasta para cache: 🗚 🔢                     | ULGARIA\filesQuality3237\c | ache\              |               |                |   |
|------------|------------|-------------------------------------------|----------------------------|--------------------|---------------|----------------|---|
| ervi<br>No | id o<br>vo | res de Conversão<br>👘 Novos 🗙 Excluir 🕟 E | xportar para Excel 🛛 🕞 Ve  | erificar Status do | s Conversores | II. 1955 CONF. |   |
|            | 1          | Nome                                      | Endereço                   | Porta              | Habilitado    | Disponível     | 3 |
| 0          | 1          | Servidor 1                                | 192.168.1.139              | 8887               | Sim           | ×              | 3 |
|            |            | Servidor 2                                | 192.168.1.175              | 8888               | Sim           | $\checkmark$   | 3 |
|            | 1          | Servidor 3                                | 192.168.1.234              | 8815               | Não           | ×              | > |
|            | 1          | Servidor 4                                | 192.168.1.156              | 8810               | Sim           | 1              | 3 |

Para cadastrar novos, clique em Novo e preencha os seguintes dados: Nome (nome para identificação do servidor), Endereço (IP do servidor), Porta (alguma porta disponível para conexão) e se está habilitado, ou não.

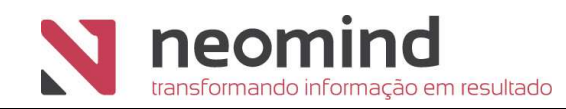

| Novo - Servidor de Conversão |   |       |         | ×        |
|------------------------------|---|-------|---------|----------|
| Nome:                        | * |       |         |          |
| Endereço:                    | * |       |         |          |
| Porta:                       | * | 0     |         |          |
| Habilitado:                  | * | Não 🔻 |         |          |
| Disponível:                  |   | ×     |         |          |
| Status do Conversor CAD:     |   | ×     |         |          |
| Status do Microsoft Office:  |   | ×     |         |          |
| Status do PDF:               |   | ×     |         |          |
|                              |   |       |         |          |
|                              |   |       |         |          |
|                              |   |       |         |          |
|                              |   |       |         |          |
|                              |   |       |         |          |
|                              |   |       |         |          |
|                              |   |       |         |          |
|                              |   |       |         |          |
|                              |   |       |         |          |
|                              |   |       |         |          |
|                              |   |       |         |          |
|                              |   |       |         |          |
|                              | _ | Ok    | Aplicar | Cancelar |

Após salvar os dados, o Fusion irá reconhecer os programas de conversão (CAD, Microsoft Office, etc.) instalados no servidor e mudará os status para disponível automaticamente.